### PowerPoint accessible

### Com crear presentacions accessibles per a tot tipus d'usuaris

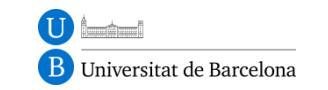

### Usar els documents

Un parell de trucs per a crear PowerPoints accessibles:

- Usar documents predefinits.
- Crear els nostres documents propis accessibles.

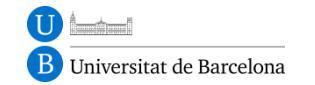

### Idioma

 Cal definir l'idioma per defecte del document per tal que els lectors de pantalla puguin interpretar bé el text.

Archivo > Opciones > Idioma

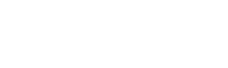

Octubre 2012

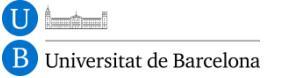

PowerPoint accessible

# Ordenar amb lògica (1)

- Quan insertem a una diapositiva objectes flotants (formes, imatges, quadres de text...) hem d'entendre que es van sobreposant en capes. Els objectes es llegiran en el mateix ordre que han estat creats, és a dir, des del primer creat (més al fons) fins al darrer (més superior).
- Per exemple:

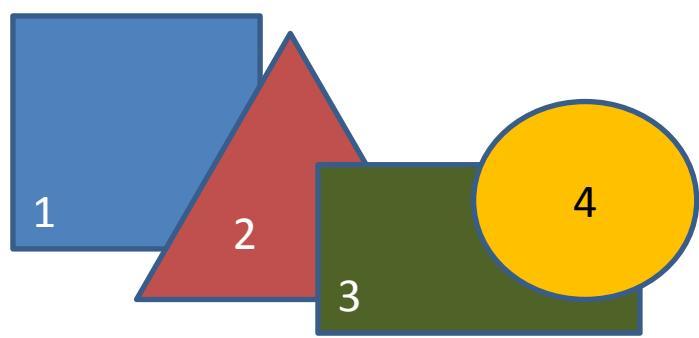

# Ordenar amb lògica (2)

- Podem alterar aquest ordre al menú Inicio > Dibujo > Organizar
- Individualment per a cada objecte, a través de les opcions "Traer al frente" o "Enviar al fondo".
- O col·lectivament en un llistat ordenat inversament en el Panel de Selección.

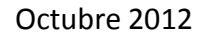

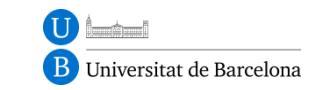

### Crear notes

 En la Vista > Normal podem crear notes a la part inferior de la pantalla.

 Aquestes notes poden servir per ampliar o aclarir la informació de cada diapositiva (per exemple en les que hi ha material gràfic o objectes flotants que poden confondre si no s'interpreten bé).

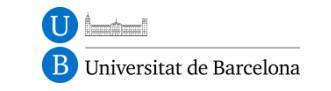

# Descriure les imatges (1)

 Quan inserim una imatge a una diapositiva s'ha de ser conscient que no tothom les pot llegir o veure.

 Per exemple, una persona cega no pot llegir cap de les imatges de la següent diapositiva:

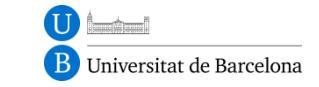

# Descriure les imatges (2)

#### • Aquesta diapositiva per ell està en blanc.

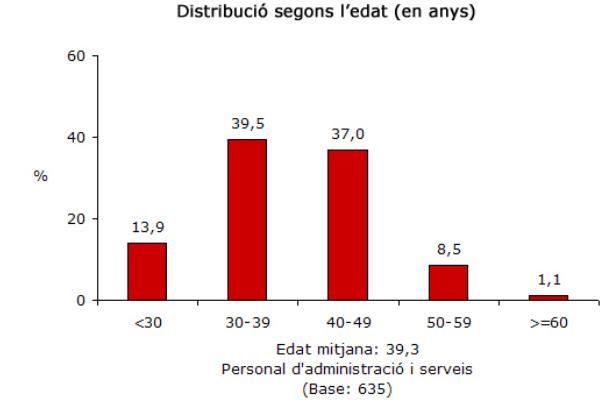

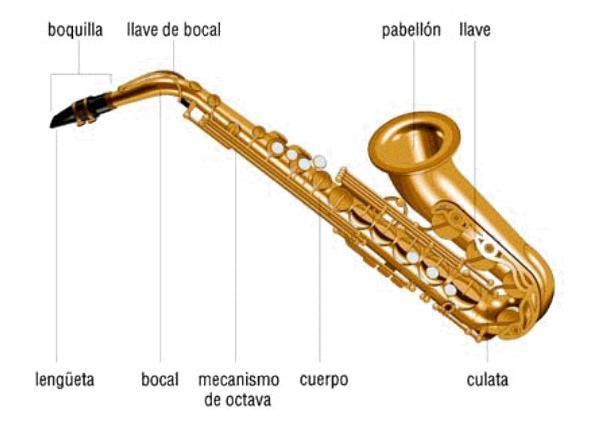

Tabla 1

Transferencias a las familias según estructura familiar (familias muy pobres)

| Número de hijos<br>Hasta 15 años | Número de hijos<br>de 16 o17 años | Transferencia R\$ |
|----------------------------------|-----------------------------------|-------------------|
| 0                                | 0                                 | 62,00             |
| 1                                | 0                                 | 82,00             |
| 2                                | 0                                 | 102,00            |
| 3+                               | 0                                 | 122,00            |
| 0                                | 1                                 | 92,00             |
| 1                                | 1                                 | 112,00            |
| 2                                | 1                                 | 132,00            |
| 3+                               | 1                                 | 152,00            |
| 0                                | 2+                                | 122,00            |
| 1                                | 2+                                | 142,00            |
| 2                                | 2+                                | 162,00            |
| 3+                               | 2+                                | 182,00            |

Fuente: Ministerio de Desenvolvimento Social e Combate à Fome.5

Haz clic aquí

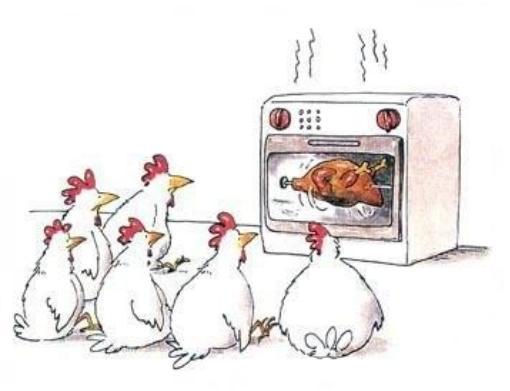

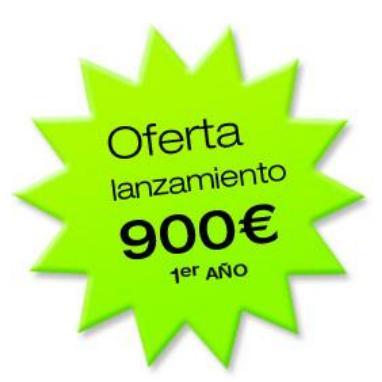

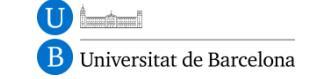

#### PowerPoint accessible

# Descriure les imatges (3)

- Per descriure una imatge cal fer-se primer dues preguntes:
  - "Quina informació ens dóna aquesta imatge?"
  - "És útil per l'usuari?"
- Botó dret damunt la imatge > Formato de imagen > Texto alternativo

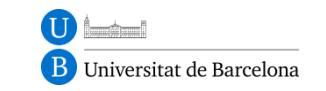

# Descriure les imatges (4)

#### Ara podrà interpretar cada un dels missatges.

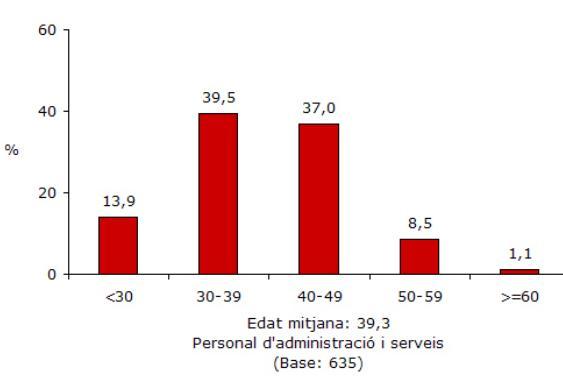

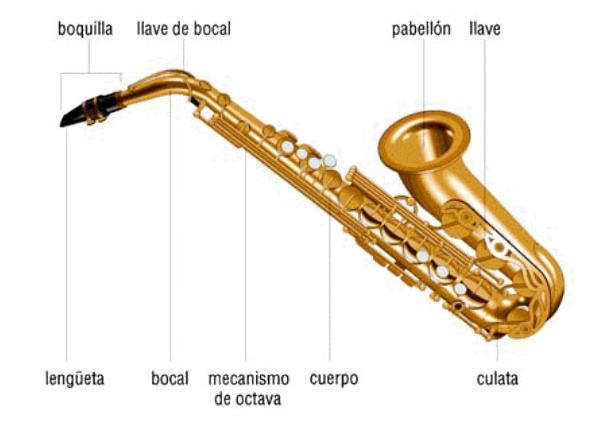

Distribució segons l'edat (en anys)

Número de hijos Número de hijos Transferencia R\$ Hasta 15 años de 16 o17 años 0 0 62.00 0 1 82,00 2 0 102.00 3+ 0 122.00 0 1 92,00 1 1 112,00 2 132,00 1 3+ 1 152.00 0 2+122.00 1 2+142,00 2 2+ 162.00

Tabla 1

Transferencias a las familias según estructura familiar

(familias muy pobres)

2+Fuente: Ministerio de Desenvolvimento Social e Combate à Fome.5

Haz clic aquí

3+

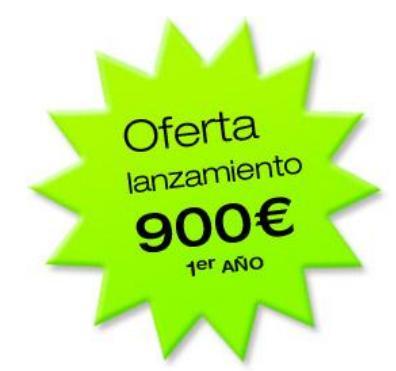

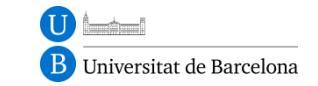

#### PowerPoint accessible

182,00

### Com inserir taules

- Utilitzar l'eina Insertar > Tabla.
- Activar Fila de encabezado a Herramientas de tabla > Diseño.

| Format                                               | Recomanacions                                    | Text alternatiu                                                              |
|------------------------------------------------------|--------------------------------------------------|------------------------------------------------------------------------------|
| Simple (sense cel·les combinades)                    | No ocupar més d'una<br>diapositiva               | Agregar una descripció a<br>la taula.                                        |
| Text clar i concís.                                  | Marcar les cel·les de títol<br>com a capçaleres. | Botó dret > Formato de<br>forma > Texto alternativo                          |
| Taules "reals"<br>(sense fer servir<br>tabulacions). | Vigilar contrast de colors.                      | Que contesti: ¿Quin és el<br>propòsit de la taula i<br>com està organitzada? |

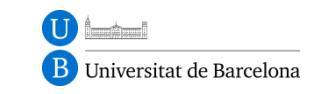

# Llistes, columnes i títol.

- Per tal que s'interpretin correctament cal cuidar especialment aquestes estructures:
- 1. Llistes: Creades amb la opció Inicio > Párrafo > Numeración y viñetas...
- **2. Columnes**: Preferible evitar-les, sinó usar opció Inicio > Párrafo > Columnas
- 3. Títol del document: Archivo > Información > Título

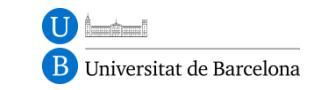

# Crear gràfics accessibles (1)

- Per crear un gràfic és important:
  - No dependre només dels colors per entendre la informació (usar diferents trames, formes, línies...).
  - Provar de visualitzar el gràfic en escala de grisos (Archivo > Imprimir > Escala de grises).
  - Anomenar totes les parts i eixos del gràfic.
- Usar la opció Insertar > Gráfico.

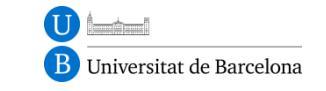

# Crear gràfic accessibles (2)

### Gràfics poc accessibles

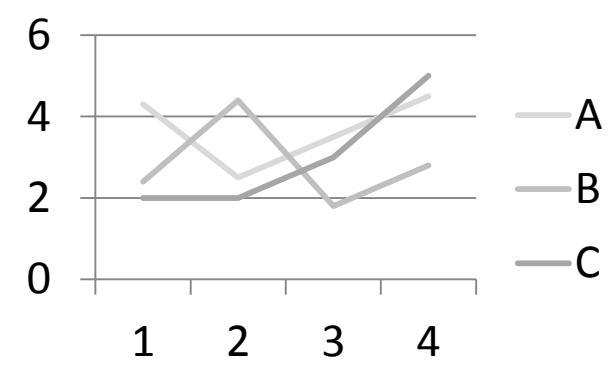

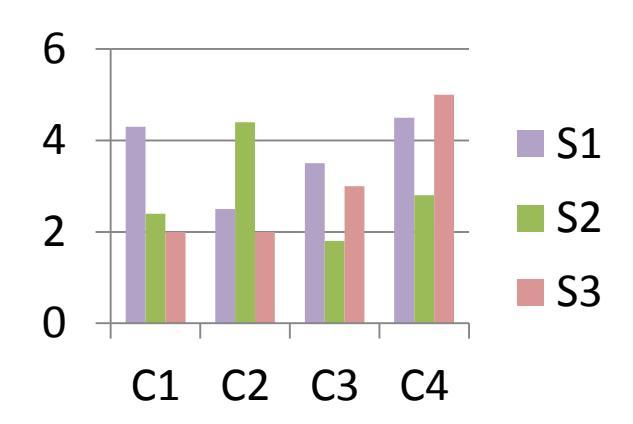

Gràfics més accessibles

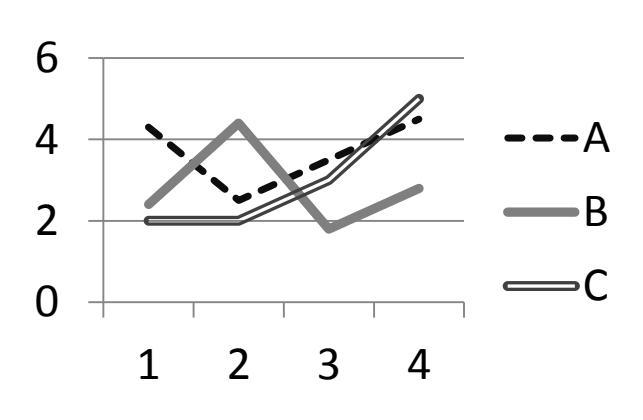

Universitat de Barcelona

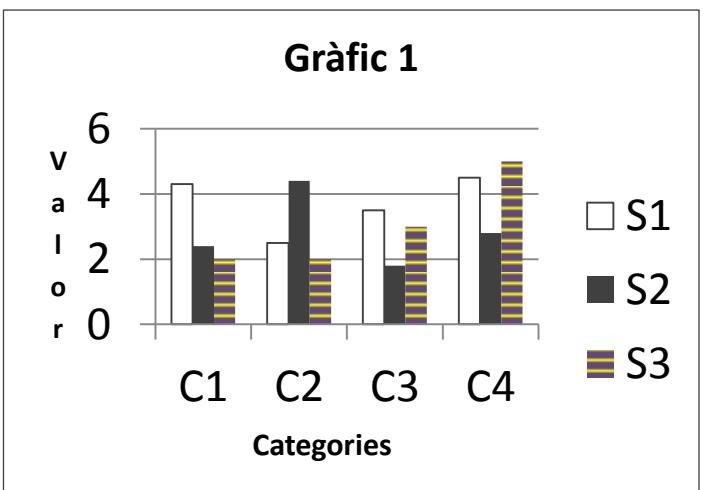

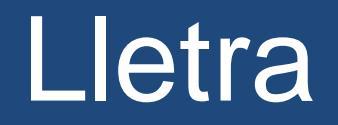

- **Tipus de lletra:** Mínim 12 punts. Preferible Sans serif (Arial, Verdana) Gruix i espaiat normal, **negreta per énfasis** <u>o subratllat</u>.
  - **NO:** cursiva, Serif (Times, Garamond...), Decorades, condensades, e x p a n d i d e s, ombrejades, animades...
- Contrast de la lletra:

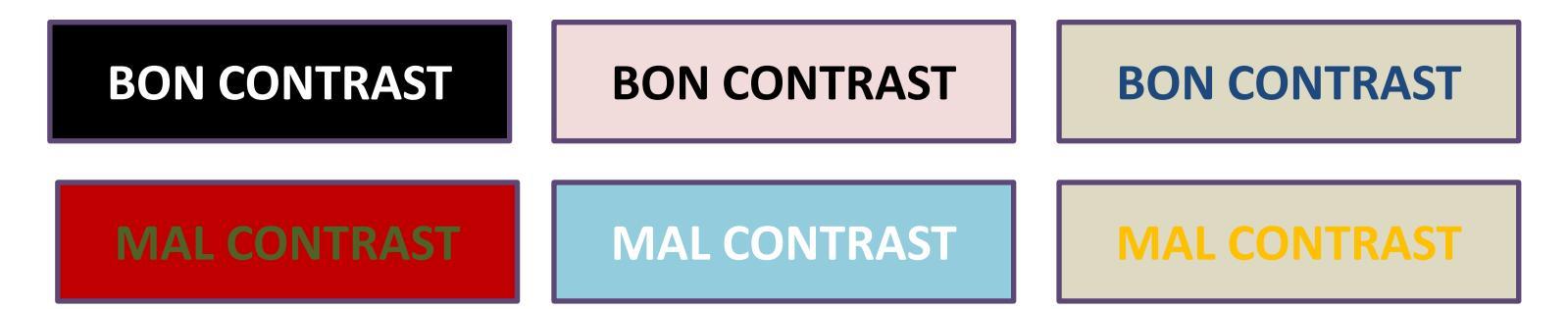

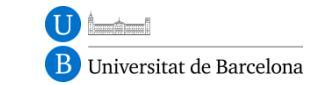

# Contingut fàcil i clar

Es pot explicar el mateix de moltes formes diferents:

- El contingut ha de ser fàcil d'entendre consistent, no podem fer grans blocs de text, ni exposar les coses de forma desestructurada o desorganitzada, n utilitzar amb abús els acrònims o abreviacions, ni massa atapeït sense espaiats, amb masses colors ni fonts diferents, i per suposat amb bona correxió ortográfica.
- El contingut ha de ser:
  - Clar.
  - Consistent.
  - Estructurat.
  - Amb un estil definit.
  - Espaiat.
  - Acrònims i abreviacions desenvolupades.
  - Correcte ortogràficament.

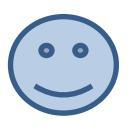

### Evitar a tota costa!

- Imatges de fons
- Imatges de text
- Animacions
- Transicions de diapositives
- Hipervincles
- WordArt
- Sons

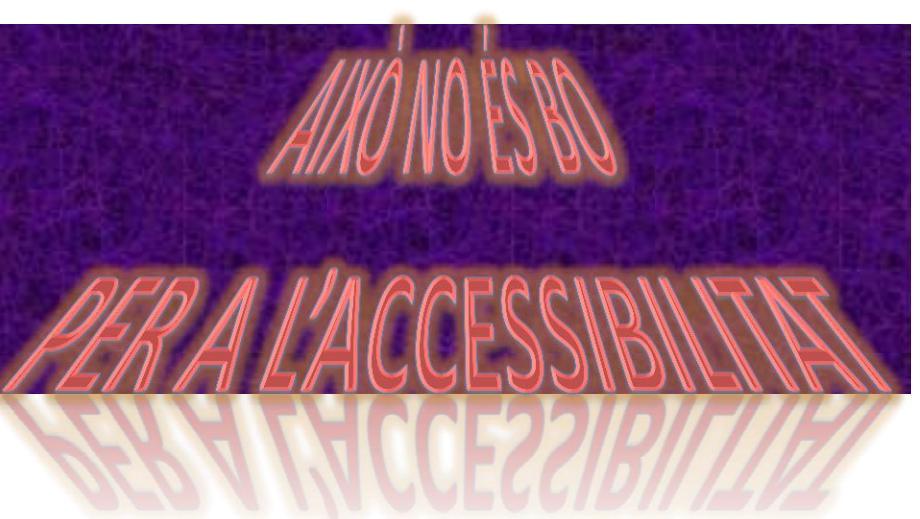

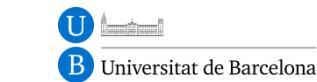

### Comprovar

 Podem comprovar l'accessibilitat del document, detectar errors i rebre suggeriments de millora automàticament.

Archivo > Información > Comprobar si hay problemas > Comprobar accesibilidad

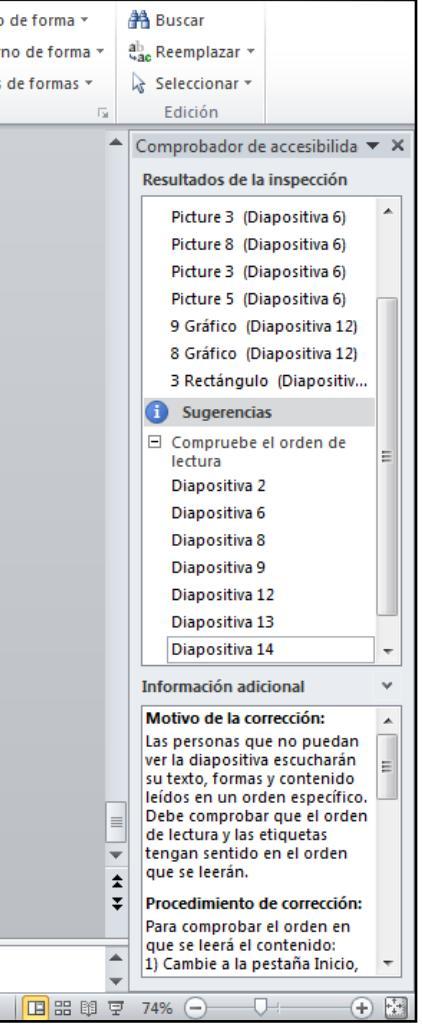

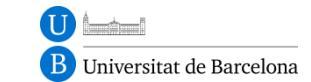

### Bona feina!

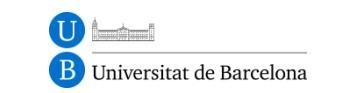

PowerPoint accessible